國立嘉義大學校外使用 SSLVPN 相關程序及服務應用說明

- 本校提供 SSLVPN 服務,讓本校教職員工於校外能透過該服務,進行 本校網頁後台資料編輯,與微軟授權軟體 KMS 啟用服務 (只針對教職 員工)或其他特殊行政用連線需求(學生部分需依照有開放項目先行提 出申請後才能使用)…等。[學生帳號無法使用]
- 2. SSLVPN 使用說明:
- (1)第一次使用: 請先連到 https://vpn2.adm.ncyu.edu.tw/ (如下圖) 進行連線 軟體

(sslvpn client) 安裝,請先於網頁畫面中輸入本校之電子郵件帳號及密碼進行登入認證。

|                                                                                                    | -                                                                                                    | ● 困立嘉業                                                         | ()<br>()            | 化校园                                   | C) Plea                                      | as ×              | -                                    | … 国立:                                                               | že 📈       | 🦚 🗷                 | 立嘉會        | bs:  | ÷              |                         | 1    |            |    | ×       |
|----------------------------------------------------------------------------------------------------|----------------------------------------------------------------------------------------------------|----------------------------------------------------------------|---------------------|---------------------------------------|----------------------------------------------|-------------------|--------------------------------------|---------------------------------------------------------------------|------------|---------------------|------------|------|----------------|-------------------------|------|------------|----|---------|
| 9                                                                                                    | $\leftrightarrow \rightarrow$                                                                                                    | C @                                                            | (                   | 0                                     | https://vp                                   | n2.adr            | m.nc)                                | yu.edu                                                              | i.tw∕∩     | el **               |            |      |                | $\overline{\mathbf{A}}$ | lii/ |            | 0  | =       |
|                                                                                                    |                                                                                                    |                                                                |                     |                                       |                                              |                   |                                      |                                                                     |            |                     |            |      |                |                         |      |            |    |         |
|                                                                                                    |                                                                                                    |                                                                |                     |                                       |                                              |                   | 2. Ph                                | esee l                                                              | ogip       |                     |            |      |                |                         |      |            |    |         |
|                                                                                                    |                                                                                                    |                                                                |                     |                                       |                                              | VIIV.             | 2.11                                 | ease i                                                              | -0511      |                     |            |      |                |                         |      |            |    |         |
|                                                                                                    |                                                                                                    |                                                                |                     |                                       | Name                                         |                   |                                      |                                                                     |            |                     |            |      |                |                         |      |            |    |         |
|                                                                                                    |                                                                                                    |                                                                |                     |                                       | Passwo                                       | ord               |                                      |                                                                     |            |                     |            |      |                |                         |      |            |    |         |
|                                                                                                    |                                                                                                    |                                                                |                     |                                       |                                              |                   | Lc                                   | ogin                                                                |            |                     |            |      |                |                         |      |            |    |         |
|                                                                                                    |                                                                                                    |                                                                |                     |                                       |                                              |                   |                                      |                                                                     |            |                     |            |      |                |                         |      |            |    |         |
|                                                                                                    |                                                                                                    |                                                                |                     |                                       |                                              |                   |                                      |                                                                     |            |                     |            |      |                |                         |      |            |    |         |
|                                                                                                    |                                                                                                    |                                                                |                     |                                       |                                              |                   |                                      |                                                                     |            |                     |            |      |                |                         |      |            |    |         |
|                                                                                                    | 1000 B                                                                                                    | 100                                                            |                     |                                       |                                              |                   |                                      | _                                                                   |            |                     |            |      |                |                         |      | 12         | _  | - 1     |
| ▲<br>完成登入                                                                                                    | 後,                                                                                                    | 請下                                                             | 載乃                  | ~ ~ ~ ~ ~ ~ ~ ~ ~ ~ ~ ~ ~ ~ ~ ~ ~ ~ ~ | 行安曇                                          | 装弹                | 車線                                   | 軟                                                                   | 四曲<br>同日   | 0                   |            | . 1. |                |                         |      | 12         |    |         |
| 完成登入                                                                                                    | 後,<br>(連                                                                                                    | 請下                                                             | 載及                  | <b>支進</b>                             | 行安望                                          | 装建                | 售線<br>LET名                           | 軟                                                                   | <u> </u> 唐 | •                   |            | 司, 小 | 4              | → 174                   | 444  | 7.34       |    |         |
| 完成登入                                                                                                    | 後,<br>(連                                                                                                    | 請下<br>線軟體                                                      | 載別豊因                | 支進<br>為原                              | 行安望                                          | 装連<br>〔新步         | 転<br>り<br>類                          | 耿<br>繁,                                                             | 體請         | 。<br>参              | 勞軍         | 灵行   | 後<br>人         | 之附                      | 寸釤   | 影          | 明  | )       |
| 完成登入                                                                                                    | 後,<br>(連                                                                                                    | 請下<br>線軟開                                                      | 載<br>遺<br>因<br>welc | 支進<br>為<br>ß                          | 行安<br>家廠更                                    | 装建<br>〔新步         | 転<br>り<br>■<br>■<br>■                | 、軟<br>察,<br>+                                                       | 體<br>請     | 。<br>参              | 羑軍         | 灵谷   | <b>发</b> ~     | 之阶                      | 寸釤   | 影          | 明  | )       |
|                                                                                                    | 後,<br>(連約<br>vpn2.ad                                                                                                    | 請下<br>線軟開<br><sup>大s</sup> × (                                 | 載)<br>豊因            | 支進<br>為原<br>™ <sup>™™™</sup>          | 行安<br>京廠更<br>NCYU-SSLVF                      | 装建<br>〔新り         | 東<br>類<br>▼                          | 、軟<br>繁,i                                                           | 贈言         | 。<br>参 <sup>注</sup> | 夸暃         | 灵行   | <del>发</del> ~ | 之附                      | 寸釤   | 影          | 戼  | )<br>4  |
| L<br>完成登入<br>Э Eltög#99/38<br>- → C ● ·                                                                                                    | 後,<br>(連<br><sup>(回立語筆</sup><br>vpn2.ad                                                                                                    | 請下<br>線軟開<br><sup>大5</sup> × (                                 | 載)<br>豊因<br>Welc    | 支進<br>為原<br><sup>ome to P</sup>       | 行安望<br>京廠更<br>NCYU-SSLVF                     | 装建<br>〔新兆         | 転<br>▼                               | 、軟<br>繁,<br>+                                                       | 體請         | 。<br>参              | 夸暃         | 曼谷   | 後<br>人         | 之阶                      | 寸釤   | 家訪         | 戼  | )       |
| <ul> <li>完成登入</li> <li>□ tlt#@-######</li> <li>→ C ●</li> <li>* c ●</li> <li>* c ●<td>後,<br/>(連<br/><sup>國立嘉美</sup><br/>vpn2.ad</td><td>請下<br/>線軟骨<br/><sup>大5</sup> × (<br/>m.ncyu.edu</td><td>載力<br/>豊因<br/>Welc</td><td>支進<br/>為原<br/>□me to P</td><td>行安望<br/>夏廠更<br/>NCYU-SSLVF</td><td>装連<br/>〔新が<br/>∕</td><td>■</td><td>【軟<br/>繁,]<br/>+</td><td>體請</td><td>。<br/>参</td><td>夸审</td><td>曼谷</td><td>後<br/>人</td><td>之阶</td><td>寸釤</td><td>表訪</td><td>印</td><td>()<br/>A</td></li></ul> | 後,<br>(連<br><sup>國立嘉美</sup><br>vpn2.ad                                                                                                    | 請下<br>線軟骨<br><sup>大5</sup> × (<br>m.ncyu.edu                   | 載力<br>豊因<br>Welc    | 支進<br>為原<br>□me to P                  | 行安望<br>夏廠更<br>NCYU-SSLVF                     | 装連<br>〔新が<br>∕    | ■                                    | 【軟<br>繁,]<br>+                                                      | 體請         | 。<br>参              | 夸审         | 曼谷   | 後<br>人         | 之阶                      | 寸釤   | 表訪         | 印  | ()<br>A |
| <ul> <li>□ ELCKE-#WBMS</li> <li>□ ELCKE-#WBMS</li> <li>□ → C </li> <li>□ pmax</li> <li>□ 00:00:21</li> </ul>                                                                                                    | 後,<br>(連<br><sup>()</sup> <sup>()</sup> ()<br>()<br>()<br>()<br>()<br>()<br>()<br>()<br>()<br>()<br>()<br>()<br>()<br>(                                                                                                    | 請下<br>線軟開<br><sup>大5</sup> ×<br><sup>0</sup> B↑                | 載万<br>豊因<br>Welc    | 支進<br>為原<br>ome to P                  | 行安<br>京廠更<br>NCYU-SSLVF<br>prtal.html#       | 装連<br>〔新》<br>/    | ■<br>編<br>×<br>■<br>・                | 、軟<br>繁,i                                                           | 體請斷        | 。<br>参              | <b>羑</b> 偮 | 夏往   | €~             | 之阶                      | 寸釤   | 表訪         | 印  | ()<br>Å |
| L<br>完成登入<br>● tltttg-#9943<br>- → C ●<br>●<br>● 00:00:21                                                                                                    | 後,<br>(連<br><sup>(回124)</sup><br>vpn2.ad                                                                                                    | 請下<br>線軟骨<br><sup>大5</sup> × (<br><sup>0</sup> B+<br>N2 Servic | 載乃<br>豊因<br>Welc    | 支進<br>為原<br>ome to P                  | 行安<br>京廠更<br>wcvu-ssuve<br>wrtal.html#       | 装建<br>〔新步<br>∕    | ■<br>編<br>■<br>×<br>■<br>■<br>■<br>■ | 【軟】<br>繁,i                                                          | 體請         | 。<br>参              | 芳耳         | 灵谷   | <del>发</del> ~ | ZM                      | 寸釤   | <b>永</b> 訪 | 印  | [)<br>☆ |
| L<br>完成登入<br>● tlt☆m                                                                                                    | 後,<br>(連禁<br><sup>()</sup><br>()<br>()<br>()<br>()<br>()<br>()<br>()<br>()<br>()<br>()<br>()<br>()<br>()                                                                                                    | 請下<br>線軟船<br><sup>大5</sup> ×(<br><sup>0B+</sup><br>N2 Servic   | 載及<br>豊因<br>welc    | 支進<br>為原<br>™PT/Po                    | 行安<br>京廠更<br>NCYU-SSLVF<br>WCYU-SSLVF        | 表<br>「新<br>ジ      | ■<br>■<br>■<br>■<br>■                | <b>軟</b> (軟)<br>(1)<br>(1)<br>(1)<br>(1)<br>(1)<br>(1)<br>(1)<br>(1 | 體請         | 。<br>参              | <b></b>    | 夏文化  | 後 <sup>一</sup> | 之所                      | 讨贫   | 表訪         | 记明 | )<br>Å  |
| C 成登入<br>C 比AB                                                                                                    | 後,<br>(連終<br>回立嘉善<br>vpn2.ad<br>0 B +<br>-SSLVP                                                                                                    | 請下<br>線軟船<br>mincyuedd<br>0B↑<br>N2 Servic                     | 載<br>豊因<br>Welc     | 支進<br>為原<br>wpn/po                    | 行安<br>見廠更<br>見廠更<br>いCYU-SSLVF<br>WCYU-SSLVF | 装<br>運<br>新想      | 車線<br>類<br>★                         | <b>軟</b> (軟)                                                        | 贈言         | • <del>•</del>      | 芳耳         | 夏文化  | 发 <sub>~</sub> | 之所                      | 寸鈙   | 家部         | 记明 | [)<br>☆ |
| <ul> <li>完成登入</li> <li>⇒ C</li> <li>⇒ C</li> <li>∞ Enation</li> <li>∞ C</li> <li>∞ C</li> <li>∞</li></ul>                                                                                                    | 後,<br>(連續<br><sup>()</sup> 理<br><sup>()</sup> ()<br><sup>()</sup> ()<br><sup>(</sup> | 請下<br>線軟船<br>Minoyuedi<br>0Bか<br>N2 Servic                     | 載<br>費因<br>Welc     | 支進<br>為原<br>wpn/po                    | 行安<br>京廠更<br>NCYU-SSLVF<br>Wrtal.html#       | 装<br>運<br>₩Z<br>Z | 車線<br>≸<br>★                         | <b>!</b> 軟,<br>,<br>+                                               | 贈言         | 。<br>一              | <b>今 </b>  | 灵谷   | 发              | 之附                      | 讨鈙   | 表訪         | 记明 | [)<br>☆ |

完成

安裝後 (網頁在此時已無作用,可先關閉),請開啟桌面上的 FortiClient 進行設定配置新增及設定。

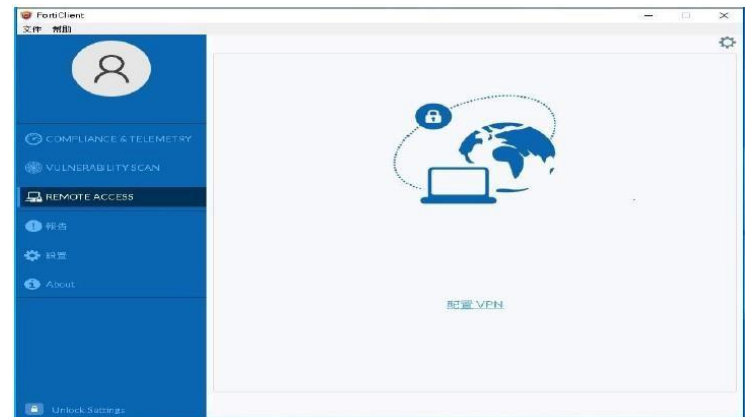

請點選 "REMOTE ACCESS" 後, (註: 原廠 Client 版本會持續更新,畫面可 能會稍有不同),再點選 "配置 VPN" 進行連接配置之設定,

| <b>速影名</b> |                                                                       |    |  |
|------------|-----------------------------------------------------------------------|----|--|
| 描述         |                                                                       |    |  |
| 速程網關       | vpn2.adm.ncyu.edu.tw                                                  | 36 |  |
|            | ➡Add Remote Gateway<br>目覚義號口 443                                      |    |  |
| 客戶端証書      | 無                                                                     | •  |  |
| 認証         | <ul> <li>● 登録時提示</li> <li>● 保存登録名</li> <li>■ 遇到無效的有服器証書不提示</li> </ul> |    |  |
|            | Harris Barton                                                         |    |  |

其中,請

参考上圖進行設定,然後點選 "保存" 進行存檔…. 之後,"用戶名"及"密碼" 請輸入本校校務行政帳密進行連接….

| VPN 名稱 | NCYUVPN2      | •             |
|--------|---------------|---------------|
| 用戶名    |               |               |
|        |               |               |
|        | VPN 名稱<br>用戶名 | VPN 名稿<br>用户名 |

連線成功後,將出現以下畫面,請縮小視窗(請勿關掉程式)…

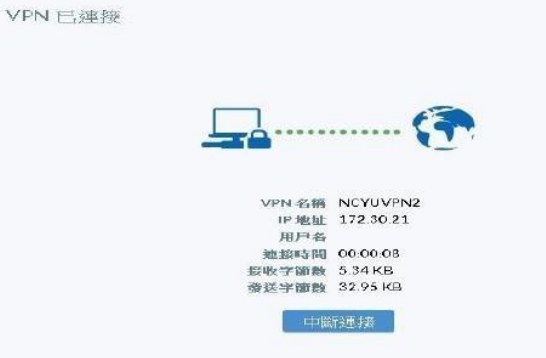

3. 當您成功連上 SSLVPN 後,便可進行本校提供之相關服務,此時可以 透過瀏覽器連接本校全球資訊網後台管理系統 https://www.cms.ncyu.edu.tw。

附錄說明:

因為設備原廠針對 FortiClient 之更新十分頻繁且功能區分多樣,故版本可 能會比前述說明內較新(或不同),故以下說明簡述該下載具哪種功能之版 本。

當您登入本校設備(https://vpn2.adm.ncyu.edu.tw)網頁後,請選擇您要下 載的作業系統版本… (建議請直接選擇 Windows,因為進入原廠網頁後之最後頁面時,仍會再次選 擇作業系統種類)

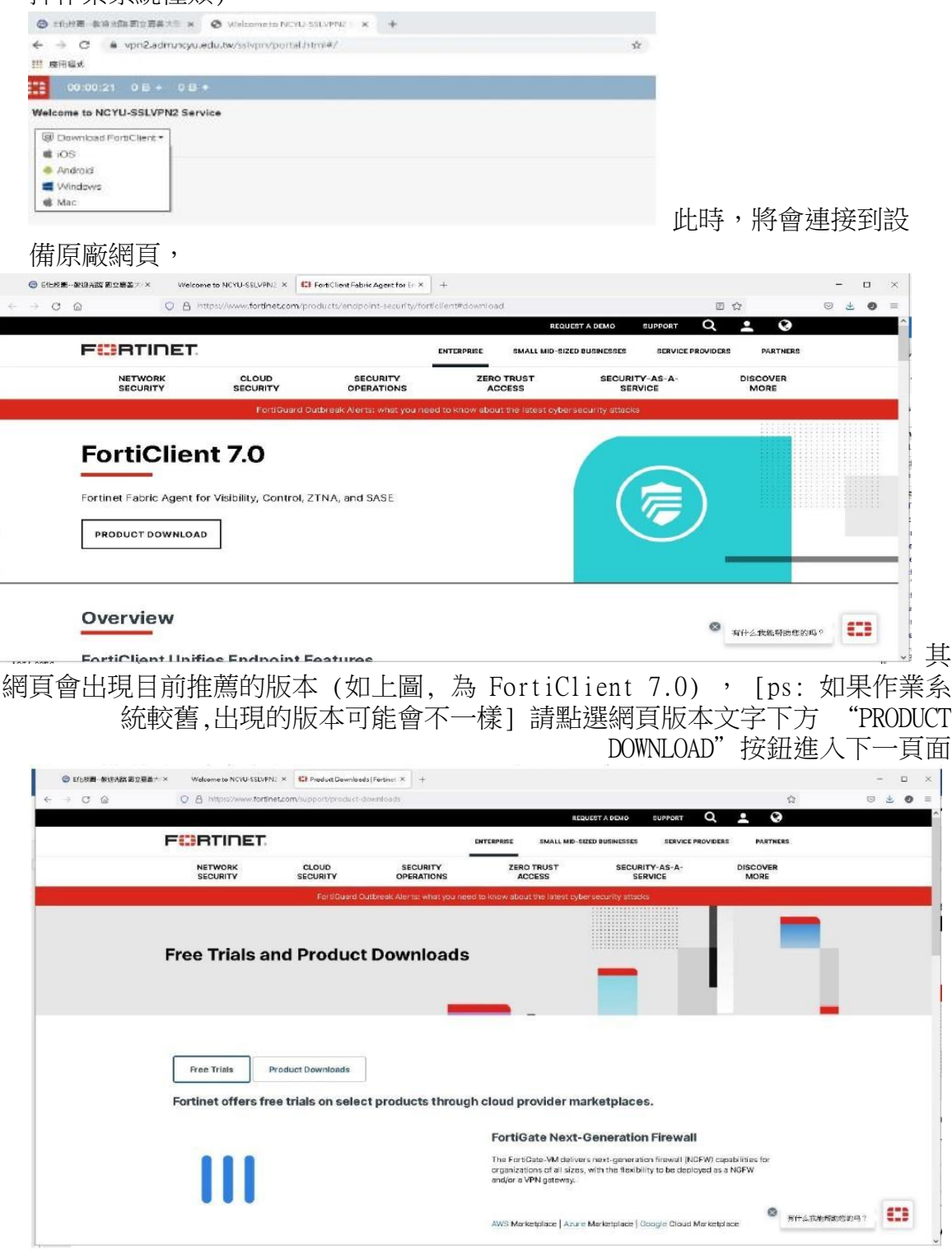

請再點選 "Product Downloads" 按鈕,網頁頁面將會顯示各種功能版本之 選擇清單,

| FURTIDET                                                                                                    |                                                                                                    | ENTERPRISE SMALL MID-SIZ                                                                                                    | ZED BUSINESSES SERVICE PR                                           | OVIDERS PARTNERS                                                                                                    |              |
|----------------------------------------------------------------------------------------------------|----------------------------------------------------------------------------------------------------|----------------------------------------------------------------------------------------------------|---------------------------------------------------------------------|----------------------------------------------------------------------------------------------------|--------------|
| NETWORK                                                                                                    | CLOUD SECURI<br>SECURITY OPERATIO                                                                                        | TY ZERO TRUST<br>DNS ACCESS                                                                                                    | SECURITY-AS-A-<br>SERVICE                                           | DISCOVER                                                                                                    |              |
| Free Trials ar                                                                                                    | FortiGuerd Outbreak Allerts: vin                                                                                         | art you need to know about the latest cybe                                                                                                    | rsecurity attacks                                                   |                                                                                                    | l.           |
| Free Trials Pr<br>FertiClient                                                                                                    | oduct Downloads                                                                                                    |                                                                                                    |                                                                     | ^                                                                                                    |              |
|                                                                                                    | Project                                                                                                    | FortiClient 7.0<br>2TNA Edition<br>EPP/APT Edition<br>SASE SIA Edition<br>FortiClient EMS<br>FortiClient VFN only                                                                                                    |                                                                     |                                                                                                    |              |
|                                                                                                    |                                                                                                    |                                                                                                    |                                                                     | ane                                                                                                    |              |
| 擇 "FortiClien<br>H-新設地版回立商品)× GD NOYU-VPNZ Please                                                                                                    | t VPN only"                                                                                                    | 此功能版本ž                                                                                                    | 進入下一頁                                                               | 〔面,                                                                                                    |              |
| 择 "FortiClien<br>・・#89#短回回音話 × む NCYU-VPNZ Plessel<br>の 〇 合 https://www.fe                                                                                                    | t VPN only"<br>agin × E3 ProductOowriteeds [For<br>rtinetcom/support/product-downlo                                      | 此功能版本刻<br>bret × +<br>edg#spn                                                                                                    | 進入下一頁                                                               | 〔面,<br>☆                                                                                                    |              |
| 择 "FortiClien<br>・ そのまた」、 CF NCYULYPNZ Please L<br>の 〇 合 https://www.de<br>FortiClient VPN<br>The VPN-only version of FortiClient of<br>multiple devices                                                                          | t VPN only"                                                                                                    | 此功能版本述<br>tinet × +<br>edd@pn<br>it does not include any support.                                                                                                    | 進入下一頁                                                               | 〔面,<br>☆<br>N software for                                                                                                    | - I          |
| 評学 "FortiClien<br>・ その日本語の文字語 オベズ CP NCYU-VPNZ Please L<br>の ② 合 https://www.fo<br>FortiClient VPN<br>The VPN-only version of FortiClient of<br>multiple devices.<br>Remote Access                                                | t VPN only"<br>egin × E3 Preduct Devirleeds [For<br>r5/net.com/support/product-dov/nle<br>form SSL VPN and IPSec.VPN, bu | 此功能版本刻<br>tinet x +<br>ads#vpn<br>it does not include any support.                                                                                                    | 進入下一頁                                                               | 〔面,<br>☆<br>N software for                                                                                                    | <b>-</b>     |
| FortiClient VPN<br>The VPN-only version of FortiClient of<br>multiple devices.<br>Remote Access<br>✓ SSL VPN with MFA<br>✓ IPSEC VPN with MFA                                                                                     | t VPN only"                                                                                                    | 此功能版本这<br>tinet x +<br>ads#xpn<br>at does not include any support.<br>N for<br>S Download VPN for                                                                                                    | 在入下一頁<br>Download the best VPI<br>or MacOS Downloa                  | L 面 ,<br>☆ N software for<br>Kd VPN for Linux<br>NNLOAD.rpm                                                                                                    | •            |
| 译 "FortiClien<br>中部時期回回音本文 CP NOYU-VPNZ Please L<br>の ② 合 https://www.de<br>FortiClient VPN<br>The VPN-only version of FortiClient of<br>multiple devices.<br>Remote Access<br>✓ SSL VPN with MFA<br>✓ IPSEC VPN with MFA         | t VPN only"                                                                                                    | 此功能版本就<br>tenet × +<br>eddewpn<br>eddewpn | 住入下一頁<br>Download the best VPI<br>or MacOS Downloa<br>AD DOW        | L manual for tinux<br>N software for<br>N software for<br>N to PN for Linux<br>NLOAD .rpm                                                                                                    | - L<br>S & O |
| 接 "FortiClien<br>・ キョリサな 回文 表本 × CP NCYU-VPNZ Please L<br>の ③ ④ A https://www.do<br>FortiClient VPN<br>The VPN-only version of FortiClient of<br>multiple devices.<br>Remote Access<br>✓ SSL VPN with MFA<br>✓ IPSEC VPN with MFA | t VPN only"                                                                                                    | 此功能版本就<br>timet × +<br>eddewpn<br>et does not include any support.<br>PN for<br>S<br>AD<br>Download VPN for<br>Download VPN for<br>S<br>Download VPN for<br>Download VPN for<br>Do                                                                                                    | 住入下一頁<br>Download the best VPI<br>or MacOS Downloa<br>N for Downloa | I in ,<br>I in ,<br>I in , I in ,<br>I in , I in , In ,<br>I                                                                                | - I<br>9 2 9 |
| FortiConverter<br>FortiConverter                                                                                                    | t VPN only"                                                                                                    | 此功能版本就<br>treat × +<br>edd:#upn<br>et does not include any support.<br>Download VPN for<br>S<br>AD Download VPN for<br>COWNLOA                                                                                                    | 住入下一頁<br>Download the best VPI<br>or MacOS Downloa<br>AD DOW        | I m ,<br>I m ,<br>I |              |

點選您想要使用的作業系統版本下方之 "DOWNLOAD" 按鈕進行安裝程式下載,請 先將該程式另

存新檔後,然後建議再使用 "以系統管理員身分執行" 進行安裝 (避免遇 到權限不足問題) ….